### 燈會防疫平台掃描QRcode說明

| 掃描方式                     | 測試結果                                      |
|--------------------------|-------------------------------------------|
| 內建相機<br>(部分中國大陸及非主流品牌手機) | 異常                                        |
| iPhone 內建QR Code工具       | 異常                                        |
| iPhone 及主流Android廠牌內建相機  | OK                                        |
| LINE內建掃描功能               | OK                                        |
| LINE錢包掃描功能               | OK                                        |
| 其他第三方QR CODE掃描工具         | 部分軟體掃描後,進入防疫平台網頁顯示登入<br>失敗,請改使用以上四種方式其中一種 |

### 掃描QR CODE - 內建相機(iPhone)

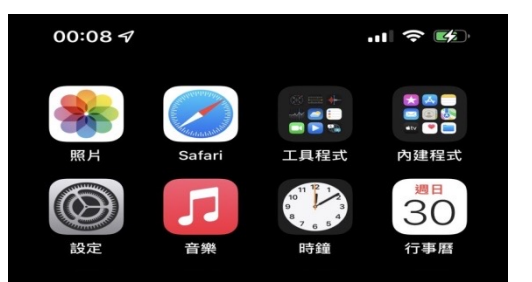

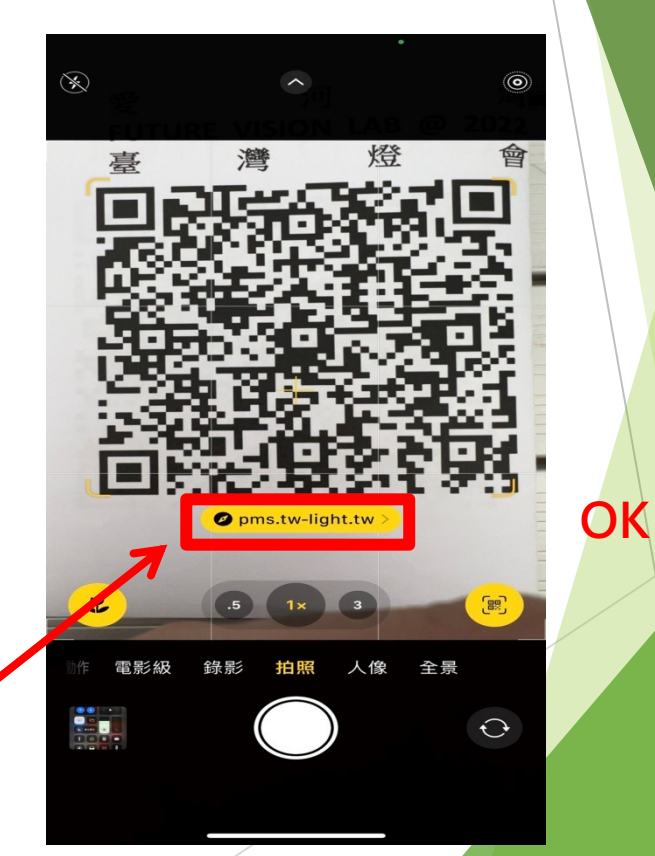

 $\bullet \bullet \bullet \bullet \bullet$ 

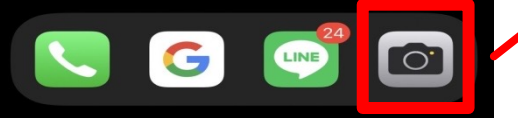

# iPhone 內建QR Code工具

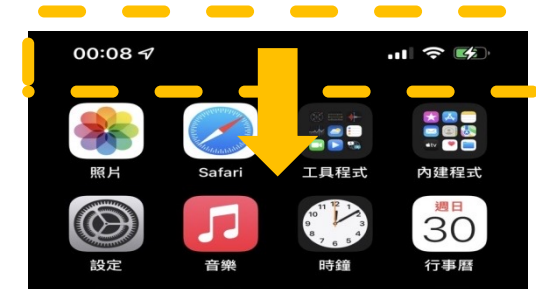

. . . . .

LINE

0

螢幕最上端 往下滑動, 清單中可點 選此工具

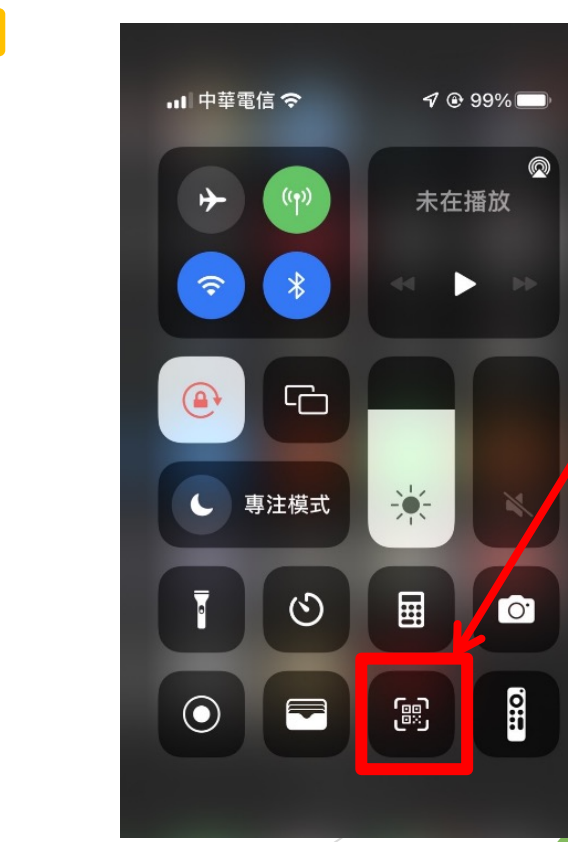

此工具啟動的網 頁有無痕模式(私 密瀏覽的效果), 會造成防疫平台 登入失敗

# LINE內建掃描功能

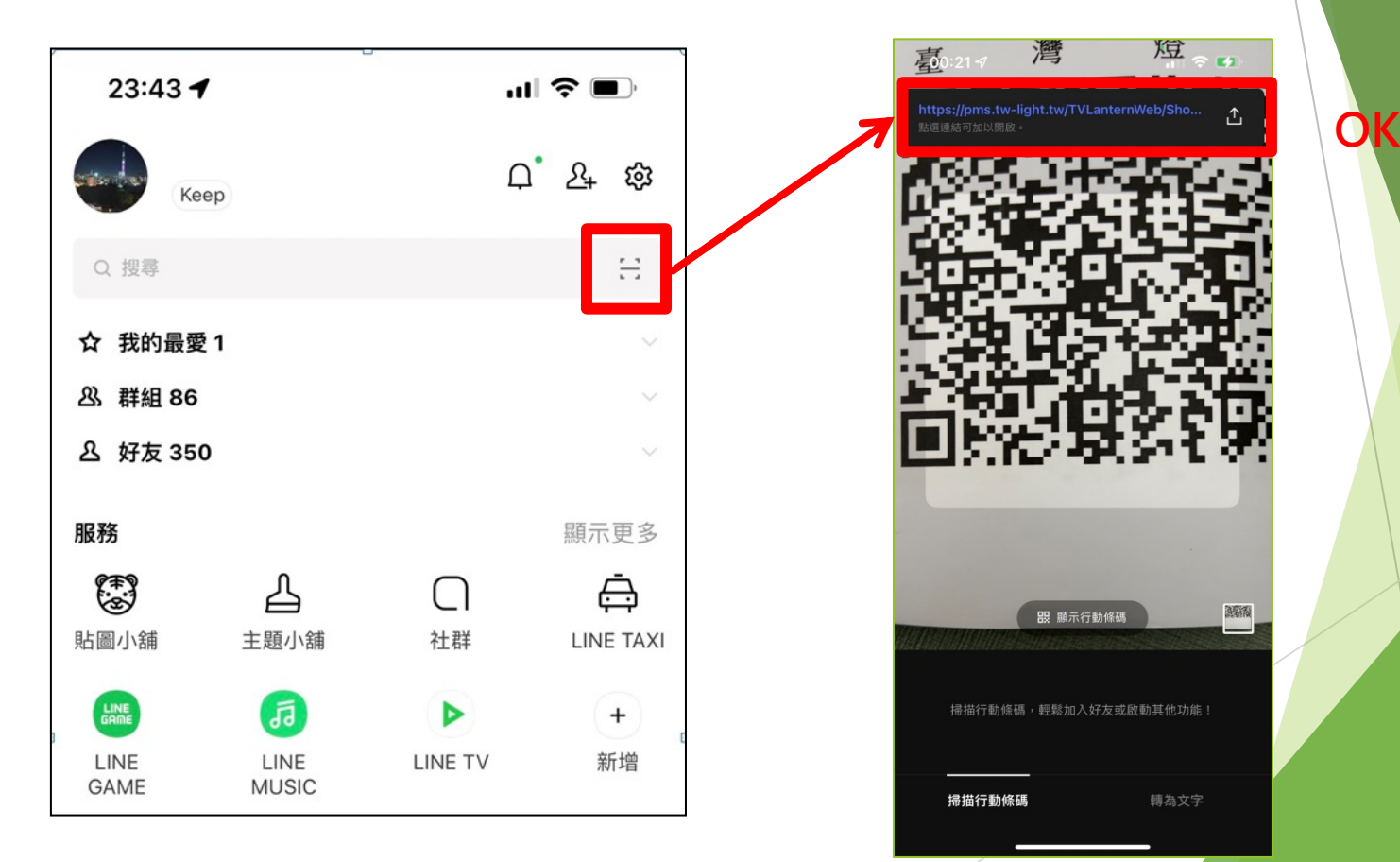

## LINE錢包掃描功能

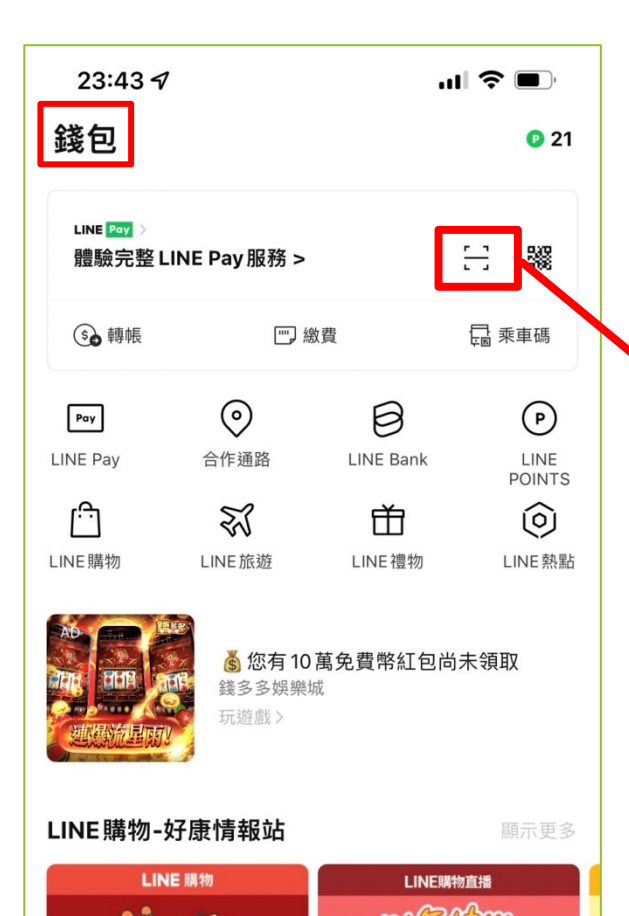

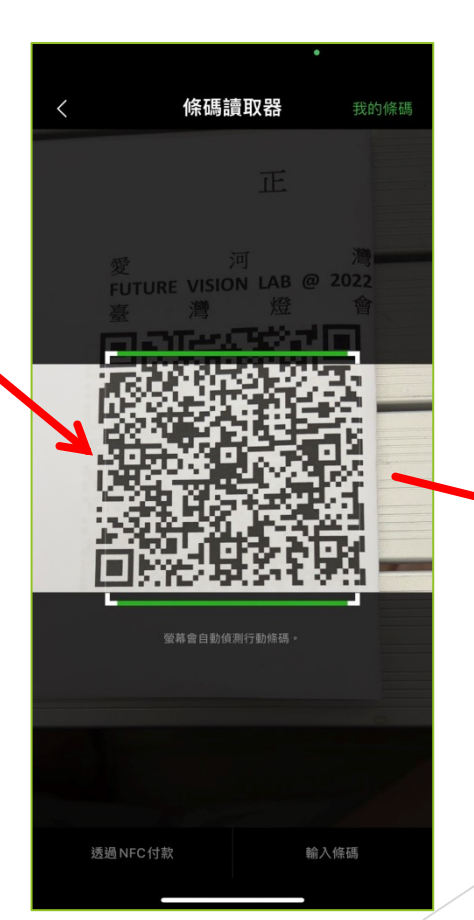

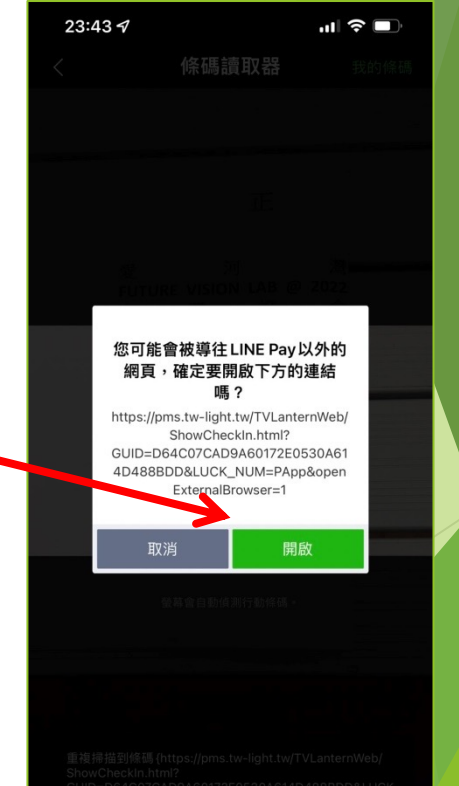

GUID=D64C07CAD9A60172E0530A614D488BDD&LUCK \_NUM=PApp&openExternalBrowser=1}, 請重試一次。

#### 若使用以上掃描方式,仍有異常, 請確認瀏覽器是否在無痕模式。

確認方式如以下兩頁說明。

#### 瀏覽器Safari(iPhone)

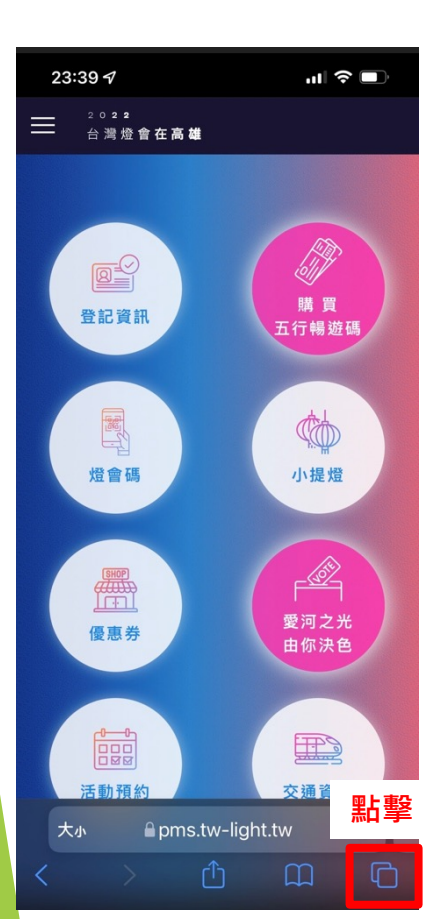

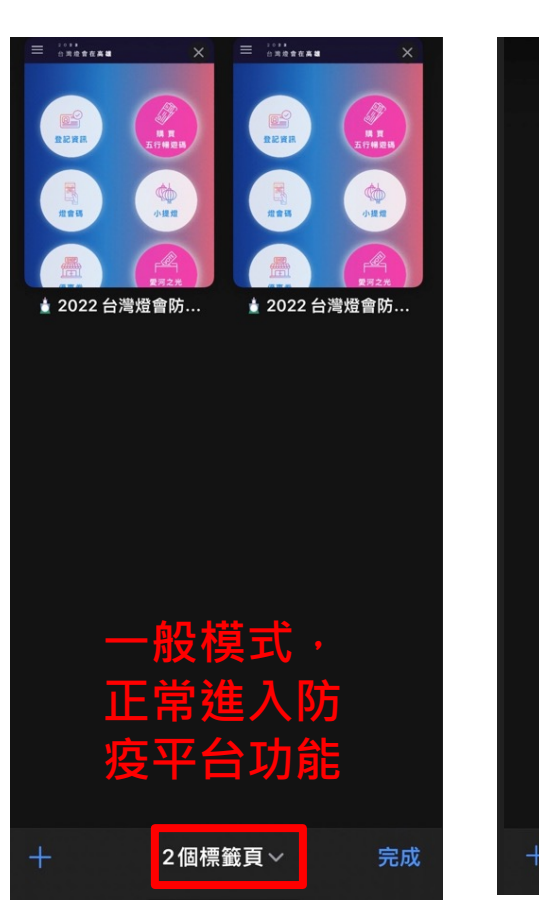

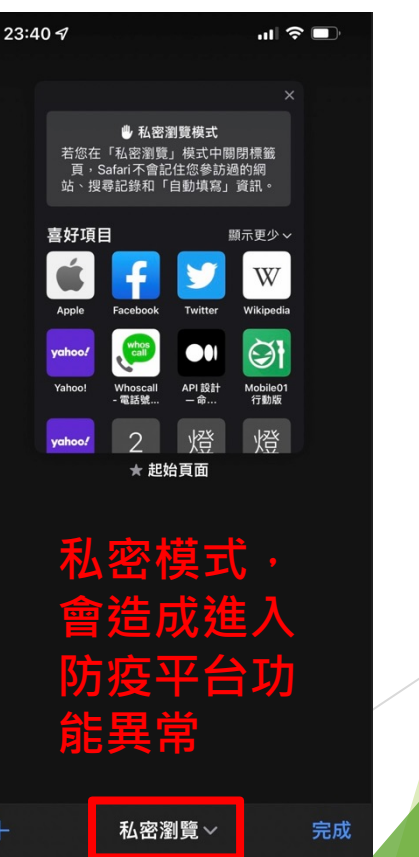

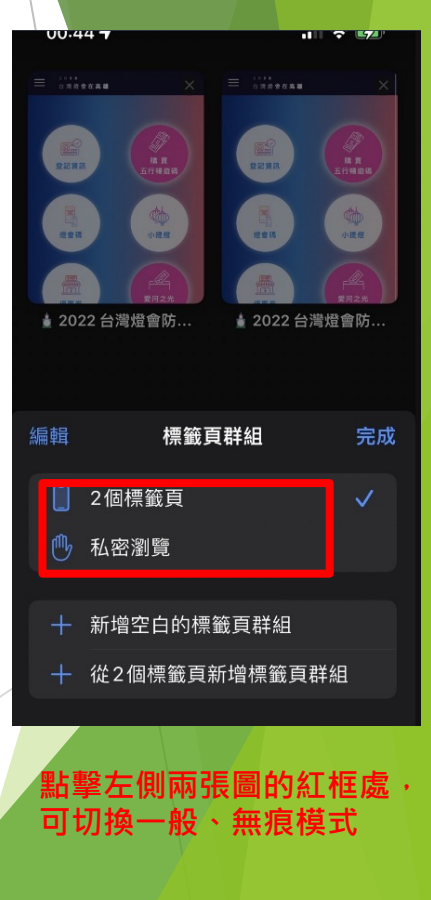

#### 瀏覽器Chrome(Android)

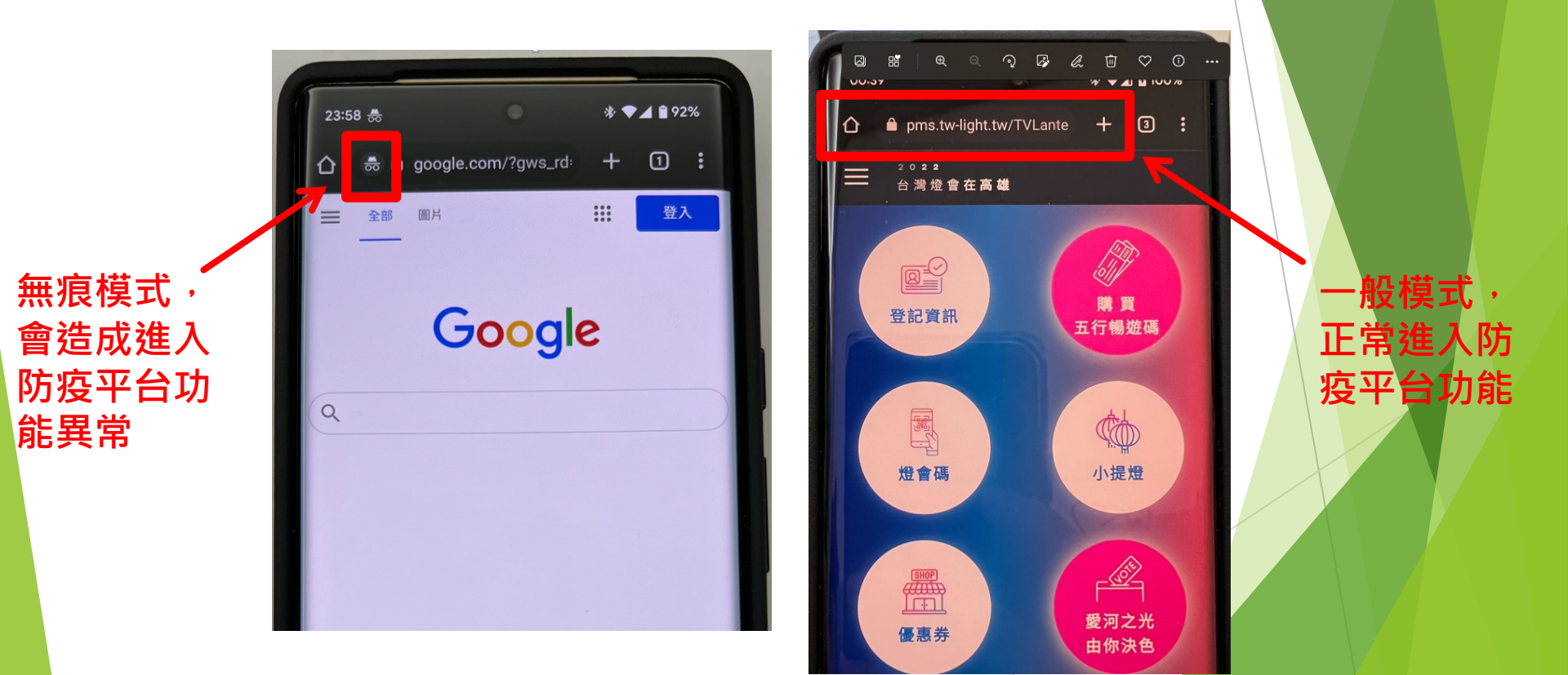